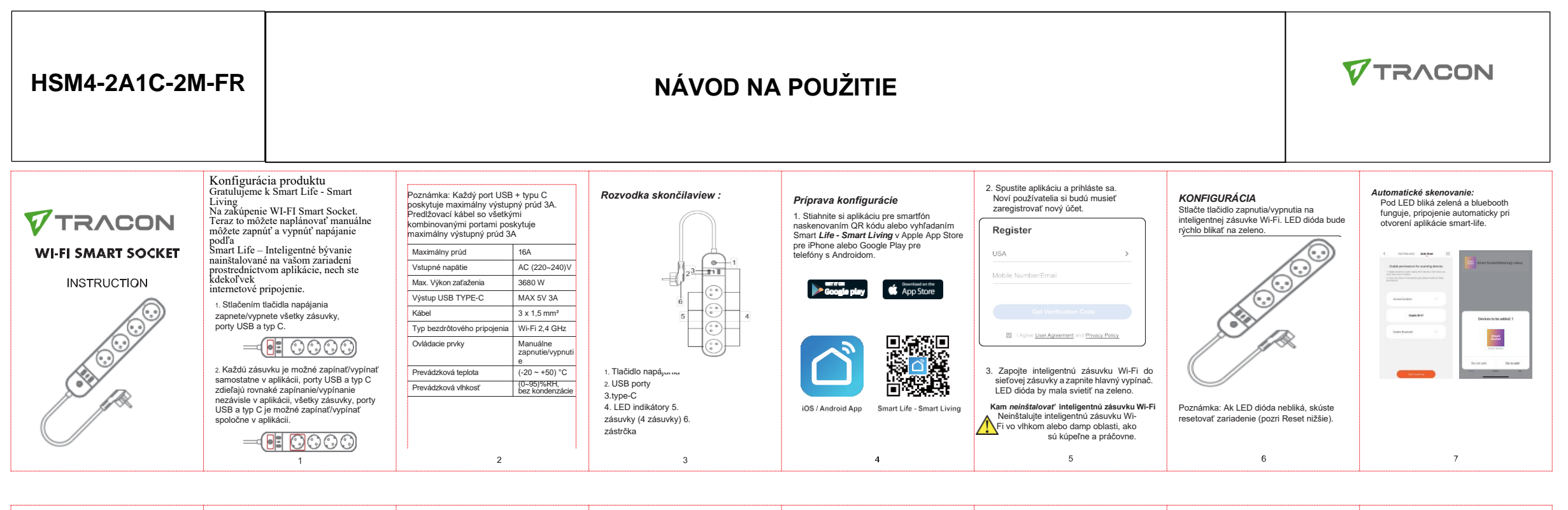

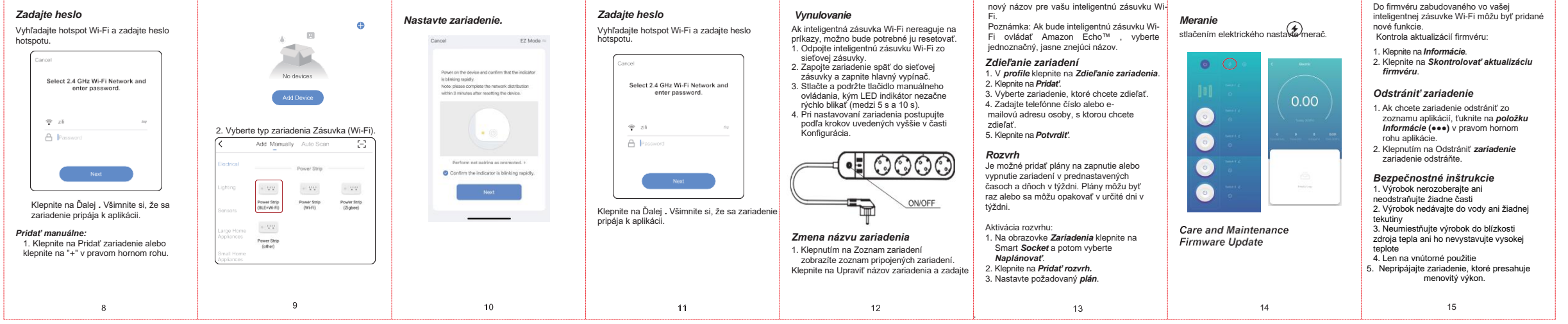

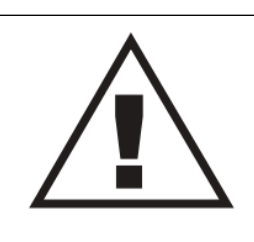

Ez a dokumentum előzetes bejelentést nélkül megváltozhat! Naprakész információk a honlapon! This document could be modified without notice. Updated Information on Website. Änderungen am Dokument ohne Ankündigung möglich. Aktuelle Informationen finden Sie auf unserer Webseite. Zastrzegamy możliwość zmiany niniejszego dokumentu bez uprzedzenia! Bieżące informacje można znaleźć na stronie internetowej! Acest document poate fi modificat fără o notificare prealabilă! Informații actualizate pe pagina noastră de internet! Ovaj dokument se može promeniti bez prethodne najave ! Aktuelne informacije možete naći na web-sajtu! Ta dokument se lahko spremeni brez predhodnega obvestila! Posodobljene informacije najdete na spletni strani! Questo document può cambiare senza preavviso. Informazioni aggiornate si trovano sul sito internet. Tento dokument se može promiti bez prethodne najave byt změněn bez předchozího oznámení! Aktuální informace na web-stránce! Ovaj dokument se može promijeniti bez prethodne najave. Važeće informazioni aggiornate si trovano sul sito internet. Tento dokument se može predchádzajúceho oznámenia! Aktuálne informacije na web-stránce! Ovaj dokument se može predchádzajúceho známenia! Aktuální informace na web-stránce! Ovaj dokument se može promijeniti bez prethodne najave. Važeće informacije su na web stránce! Ovaj dokument se može promijeniti bez prethodne najave. Važeće informacije su na web stránce! Ovaj dokument se može promijeniti bez prethodne najave. Važeće informacije su na web stránce! Ovaj dokument se može promijeniti bez información actualizada en la página web

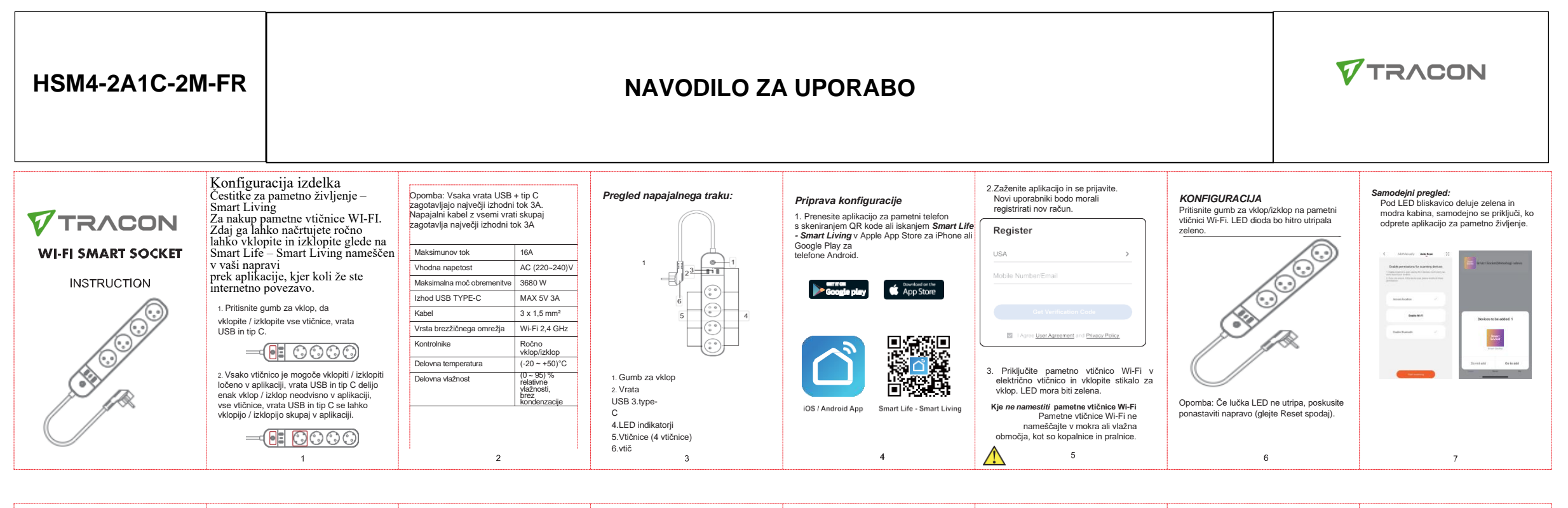

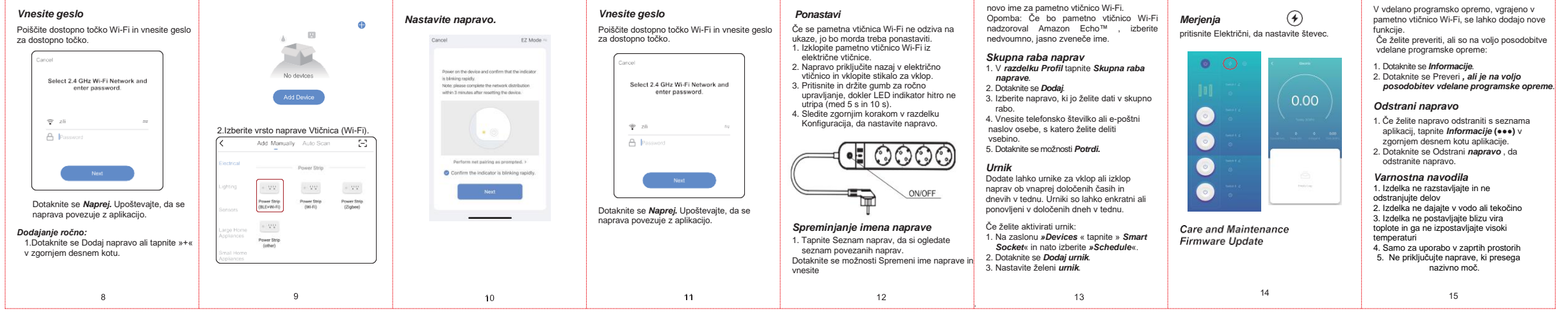

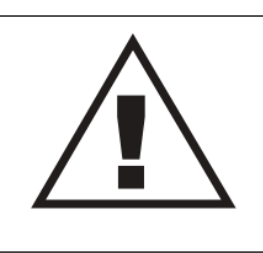

Ez a dokumentum előzetes bejelentést nélkül megváltozhat! Naprakész információk a honlapon! This document could be modified without notice. Updated Information on Website. Änderungen am Dokument ohne Ankündigung möglich. Aktuelle Informationen finden Sie auf unserer Webseite. Zastrzegamy możliwość zmiany niniejszego dokumentu bez uprzedzenia! Bieżące informacje można znaleźć na stronie internetowej! Acest document poate fi modificat fără o notificare prealabilă! Informații actualizate pe pagina noastră de internet! Ovaj dokument se može promeniti bez prethodne najave ! Aktuelne informacije možete naći na web-sajtu! Ta dokument se lahko spremeni brez predhodnega obvestila! Posodobljene informacije najdete na spletni strani! Questo documento può cambiare senza preavviso. Informazioni aggiornate si trovano sul sito internet. Tento dokument se može zmenit' bez prethodne najave ! Vatuelne informacioni aggiornate si trovano sul sito internet. Tento dokument se može zmenit' bez predchádzajúceho oznámenia! Aktuálni informace na web-stránce! Ovaj dokument se može promijeniti bez prethodne najave. Važeće informacije su na web stránce! Ovaj dokument se može promijeniti bez prethodne najave. Važeće informacijo su na web stránce! Ovaj dokument se može promijeniti bez prethodne najave. Važeće informacije su na web stranici. Ce document pourrait être modifié sans préavis. Mise à jour de l'information sur le site Web Este documento puede ser modificado sin previo aviso. Información actualizada en la página web

**∄** £3 €€

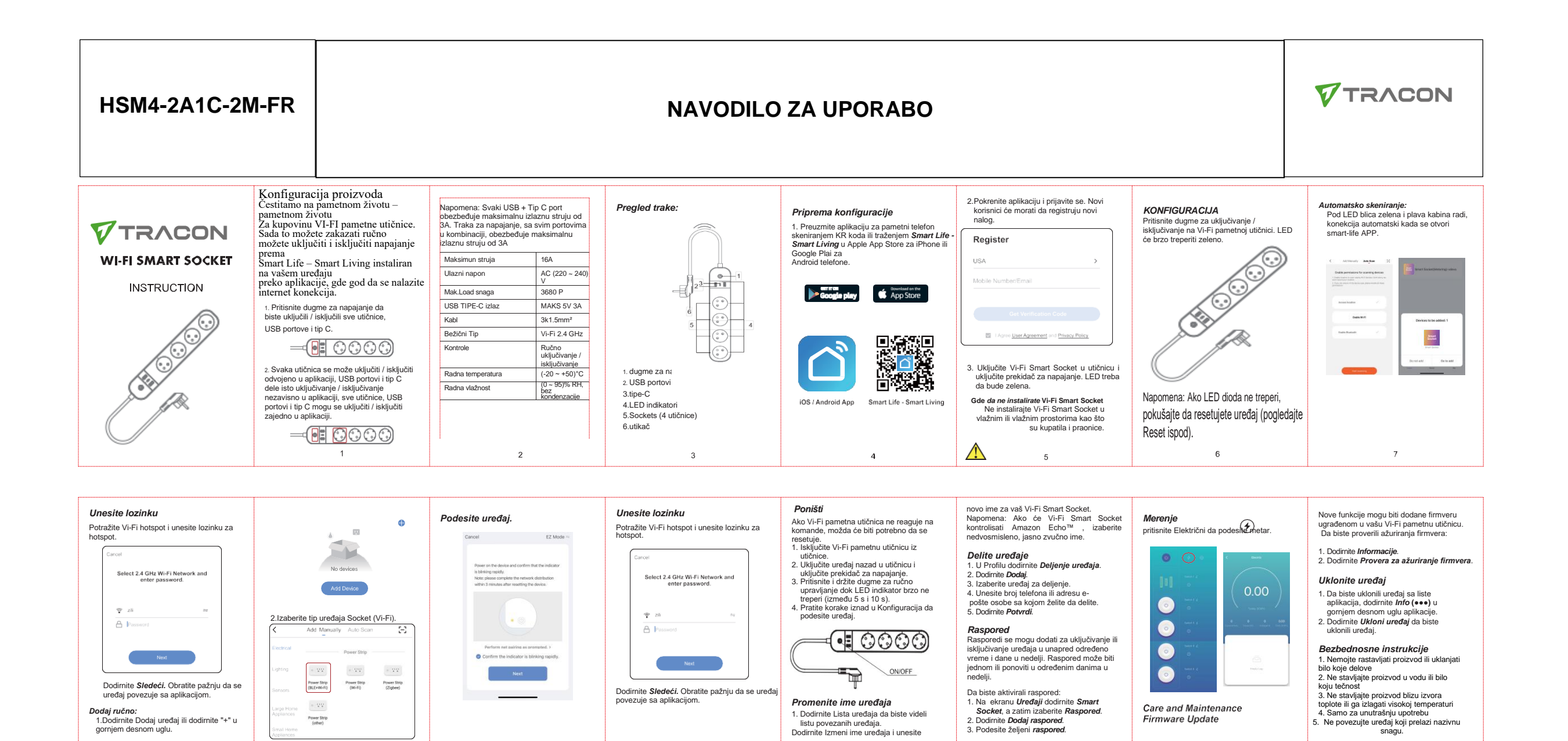

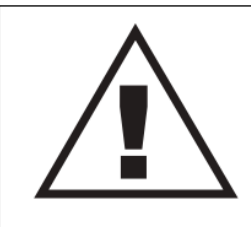

Ez a dokumentum előzetes bejelentést nélkül megváltozhat! Naprakész információk a honlapon! This document could be modified without notice. Updated Information on Website. Änderungen am Dokument ohne Ankündigung möglich. Aktuelle Informationen finden Sie auf unserer Webseite. Zastrzegamy możliwość zmiany niniejszego dokumentu bez uprzedzenia! Bieżące informacje można znaleźć na stronie internetowej! Acest document poate fi modificat fără o notificare prealabilă! Informații actualizate pe pagina noastră de internet! Ovaj dokument se može promeniti bez prethodne najave ! Aktuelne informacije možete naći na web-sajtu! Ta dokument se lahko spremeni brez predhodnega obvestila! Posodobljene informacije najdete na spletni strani! Questo documento può cambiare senza preavviso. Informazioni aggiornate si trovano sul sito internet. Tento dokument se može promijeniti bez prethodne na web-stránke! Tonto dokument může být změněn bez předchozího oznámení! Aktuální informace na web-stránce! Ovaj dokument se može promijeniti bez prethodne na web-stránke! Tento dokument může být změněn bez předchozího oznámení! Aktuální informace na web-stránce! Ovaj dokument se može promijeniti bez prethodne najave. Važeće informacije su na web stránke! Tento dokument pourrait être modifié sans préavis. Mise à jour de l'information sur le site Web Este documento puede ser modificado si previo aviso. Información actualizada en la página web

**∄** £3 €€

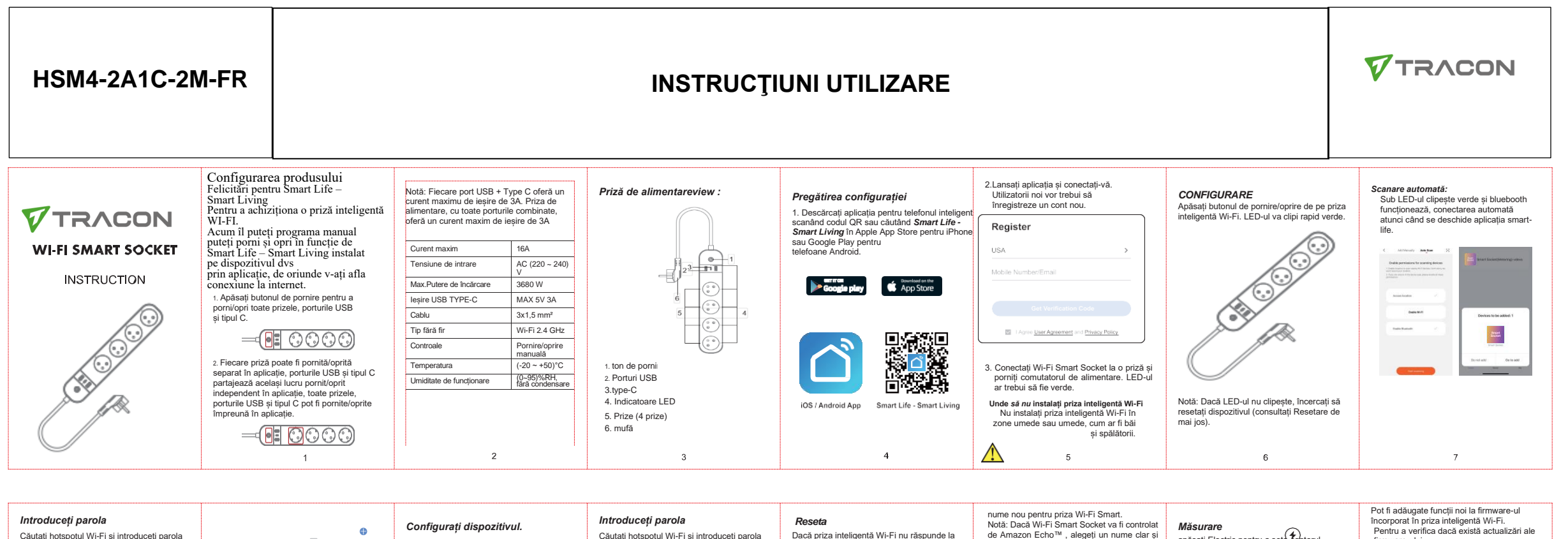

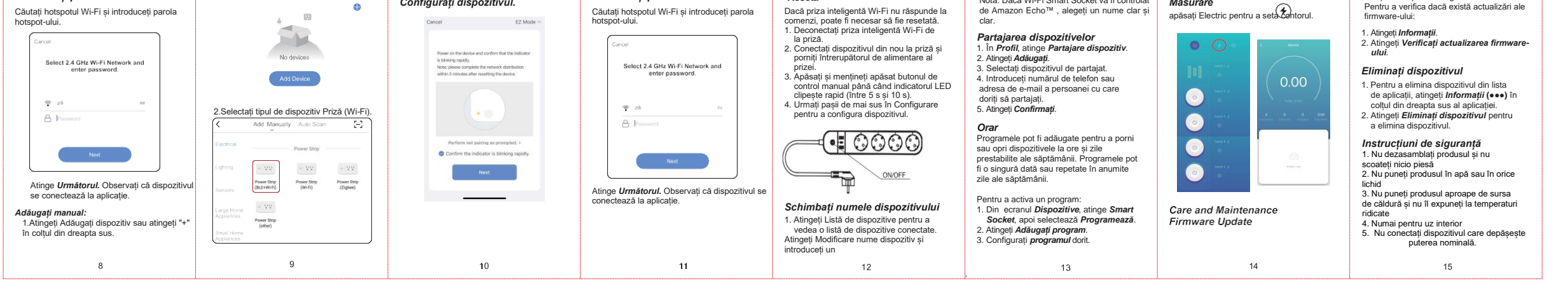

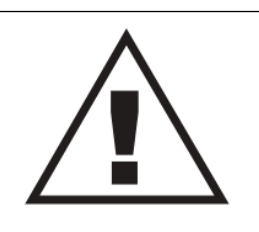

Ez a dokumentum előzetes bejelentést nélkül megváltozhat! Naprakész információk a honlapon! This document could be modified without notice. Updated Information on Website. Änderungen am Dokument ohne Ankündigung möglich. Aktuelle Informationen finden Sie auf unserer Webseite. Zastrzegamy możliwość zmiany niniejszego dokumentu bez uprzedzenia! Bieżące informacje można znaleźć na stronie internetowej! Acest document poate fi modificat fără o notificare prealabilă! Informații actualizate pe pagina noastră de internet! Ovaj dokument se može promeniti bez prethodne najave ! Aktuelne informacije možete naći na web-sajtu! Ta dokument se lahko spremeni brez predhodnega obvestila! Posodobljene informacije najdete na spletni strani! Questo documento può cambiare senza preavviso. Informazioni aggiornate si trovano sul sito internet. Tento dokument se može zmeniť bez prethodne najave. Važeće informacije na veb-stránke! Tento dokument může být změněn bez předchozího oznámenií Aktuální informace na web-stránce! Ovaj dokument se može promijeniti bez prethodne na web-stránke! Tento dokument může být změněn bez předchozího oznámení! Aktuální informacie na web-stránce! Ovaj dokument se može promijeniti bez prethodne najave. Važeće informacije su na web stránke! Tento dokument může být změněn bez předchozího oznámení! Aktuální information sur le site Web Este documento puede ser modificad si previo aviso. Información actualizada en la página web

**∄** ८३ ( €

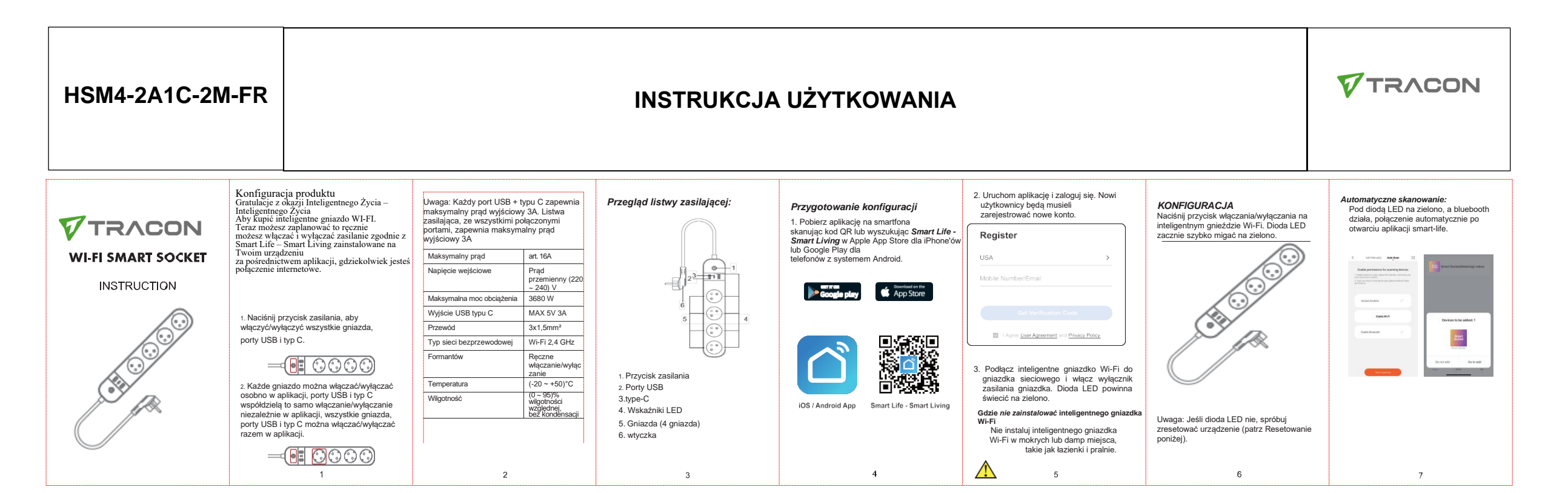

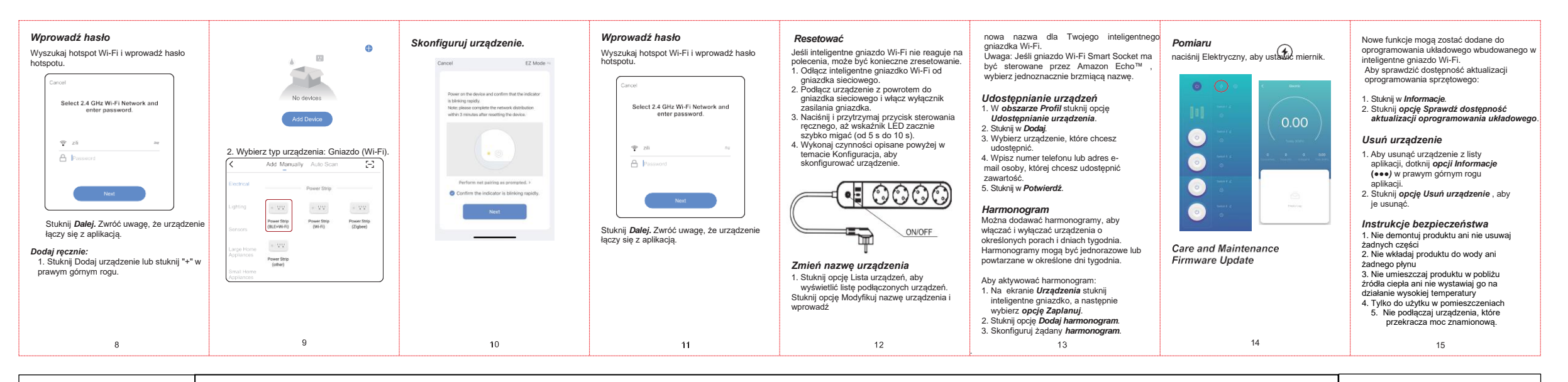

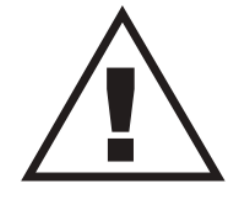

Ez a dokumentum előzetes bejelentést nélkül megváltozhat! Naprakész információk a honlapon! This document could be modified without notice. Updated Information on Website. Änderungen am Dokument ohne Ankündigung möglich. Aktuelle Informationen finden Sie auf unserer Webseite. Zastrzegamy możliwość zmiany niniejszego dokumentu bez uprzedzenia! Bieżące informacje można znaleźć na stronie internetowej! Acest document poate fi modificat fără o notificare prealabilă! Informații actualizate pe pagina noastră de internet! Ovaj dokument se može promeniti bez prethodne najave ! Aktuelne informacije možete naći na web-sajtu! Ta dokument se lahko spremeni brez predhodnega obvestila! Posodobljene informacije najdete na spletni strani! Questo documento puo cambiare senza preavviso. Informazioni aggiornate si trovano sul sito internet. Tento dokument se može promiji bez prethodne najave. Važeće informacije na web-stránke! Tento dokument může být změněn bez předchozího oznámení] Aktuálni informace na web-stránce! Ovaj dokument se može promijeniti bez prethodne najave. Važeće informacije su na web stránke! Tento dokument může být změněn bez předchozího oznámení] Aktuální informace na web-stránce! Ovaj dokument se može promijeniti bez prethodne najave. Važeće informacije su na web stránke! Tento dokument může být změněn bez předchozího oznámení] Aktuální informace na web-stránce! Ovaj dokument se može promijeniti bez prethodne najave. Važeće informacije su na web stránke! Tento dokument může být změněn bez předchozího oznámení] Aktuální information sur le site Web Este documento puede ser modificado sin previo aviso. Información actualizada en la página web

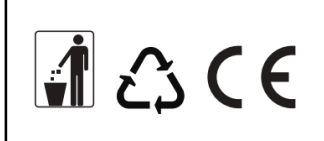

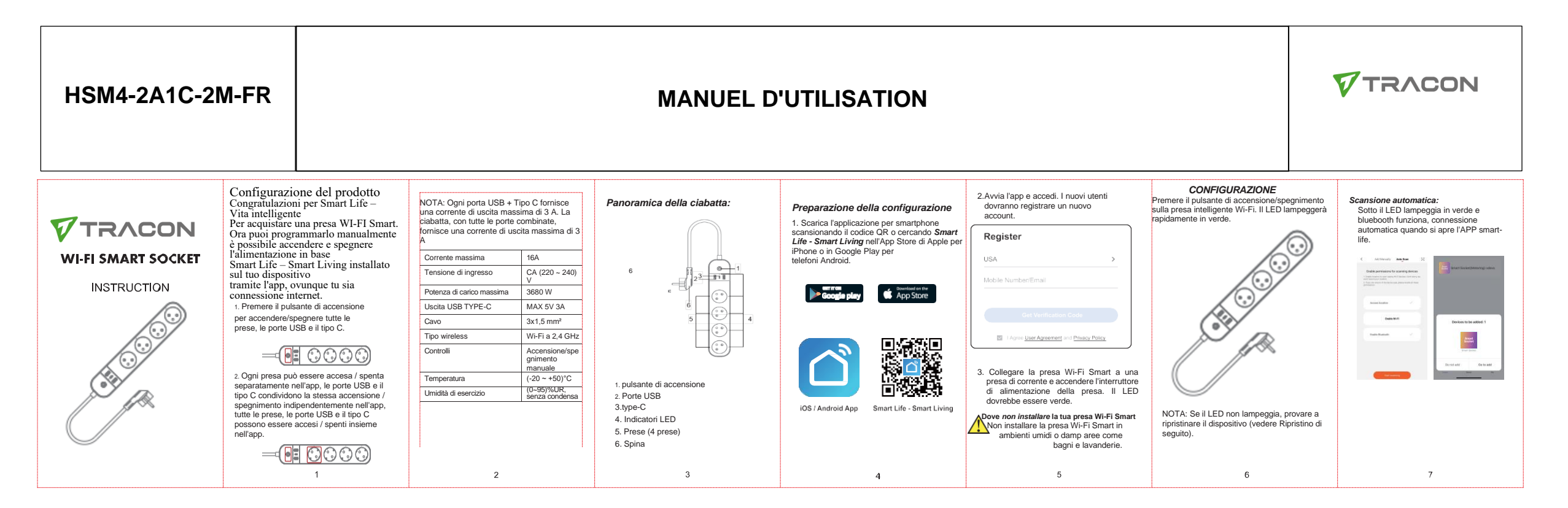

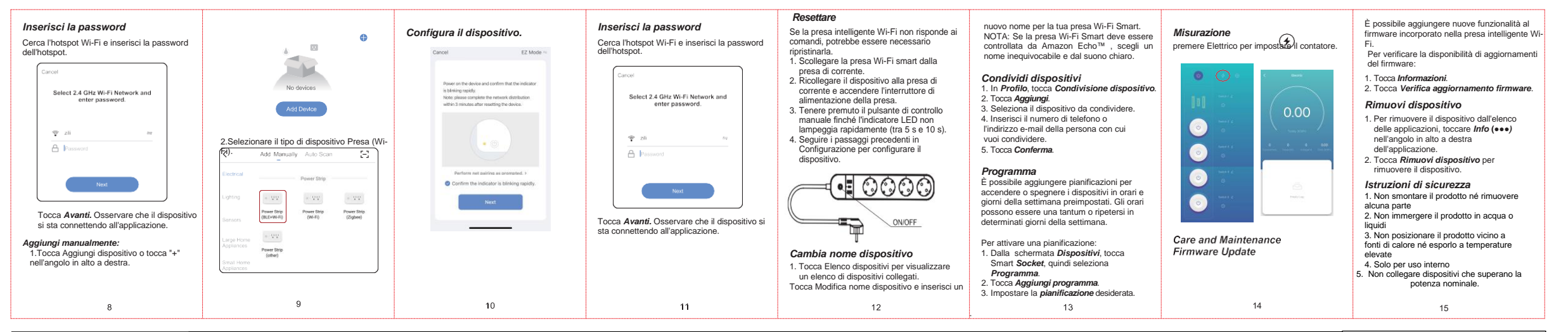

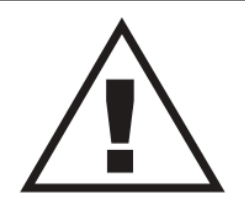

Ez a dokumentum előzetes bejelentést nélkül megváltozhat! Naprakész információk a honlapon! This document could be modified without notice. Updated Information on Website. Änderungen am Dokument ohne Ankündigung möglich. Aktuelle Informationen finden Sie auf unserer Webseite. Zastrzegamy możliwość zmiany niniejszego dokumentu bez uprzedzenia! Bieżące informacje można znaleźć na stronie internetowej! Acest document poate fi modificat fără o notificare prealabilă! Informații actualizate pe pagina noastră de internet! Ovaj dokument se može promeniti bez prethodne najave ! Aktuelne informacije možete naći na web-sajtu! Ta dokument se lahko spremeni brez predhodnega obvestila! Posodobljene informacije najdete na spletni strani! Questo documento può cambiare senza preavviso. Informazioni aggiornate si trovano sul sito internet. Tento dokument se može promijeniti bez prethodne najave ! Aktuelne informăcien bez předchozího oznámeni! Aktuálni informace na web-stránce! Ovaj dokument se može promijeniti bez prethodne na web-stránce! Ovaj dokument může být změněn bez předchozího oznámeni! Aktuálni informace na web-stránce! Ovaj dokument se može promijeniti bez prethodne najave. Važeće informacije su na web stranici. Ce document pourrait être modific sans préavis. Mise à jour de l'information sur le site Web Este documento puede ser modificado sin previo aviso. Información actualizada en la página web

**₫** £3 (€

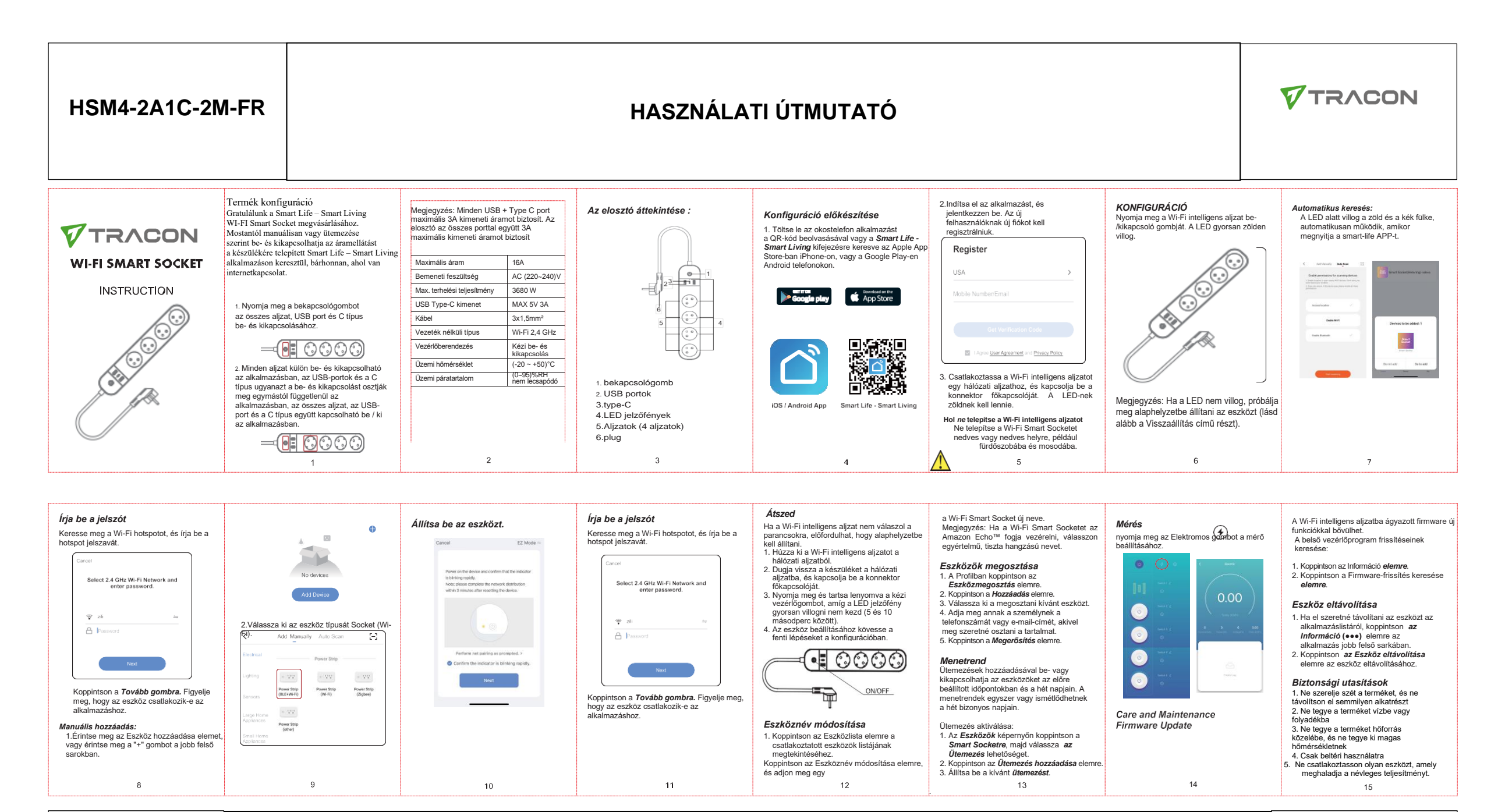

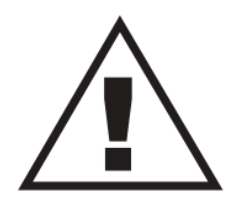

Ez a dokumentum előzetes bejelentést nélkül megváltozhat! Naprakész információk a honlapon! This document could be modified without notice. Updated Information on Website. Änderungen am Dokument ohne Ankündigung möglich. Aktuelle Informationen finden Sie auf unserer Webseite. Zastrzegamy możliwość zmiany niniejszego dokumentu bez uprzedzenia! Bieżące informacje można znaleźć na stronie internetowej! Acest document poate fi modificat fără o notificare prealabilă! Informații actualizate pe pagina noastră de internet! Ovaj dokument se može promeniti bez prethodne najave ! Aktuelne informacije možete naci na web-sajtu! Ta dokument se lahko spremeni brez predhodnega obvestila! Posodobljene informacije najdete na spletni strani! Questo documento può cambiare senza preavviso. Informazioni aggiornate si trovano sul sito internet. Tento dokument sa môže zmeniť bez prethodne najave. Važeće informacie na web-stránke! Tento dokument může být změněn bez předchozího oznámení! Aktuálni informace na web-stránce! Ovaj dokument se može promijeniti bez prethodne najave. Važeće informacije su na web stranici. Ce document pourrait être modifié sans préavis. Mise à jour de l'information sur le site Web Este documento puede ser modificado sin previo aviso. Informacion actualizada en la página web

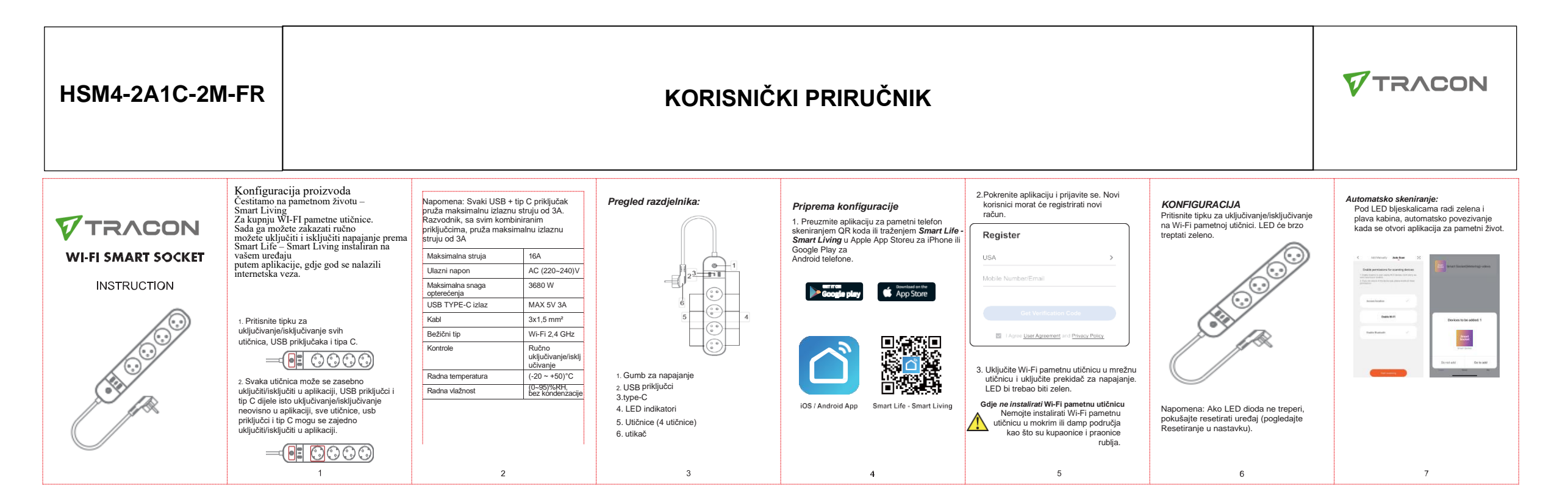

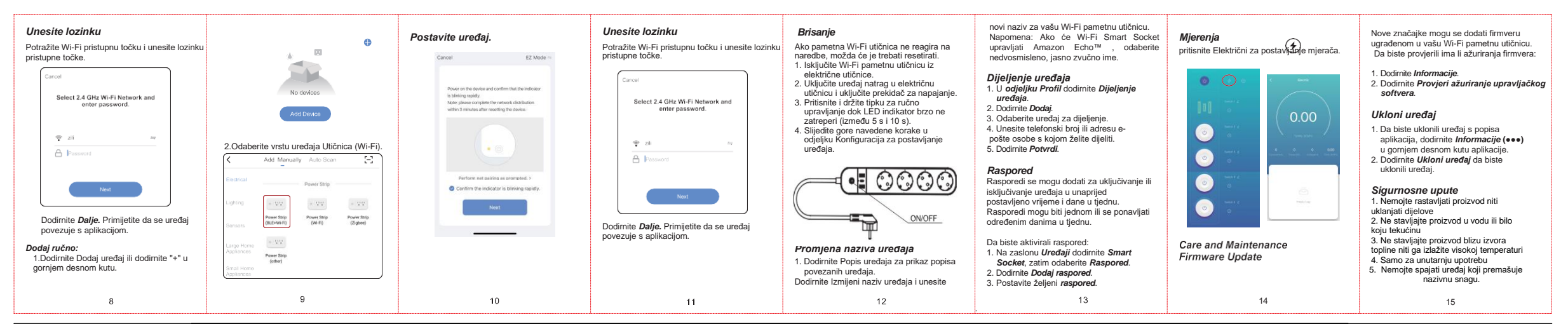

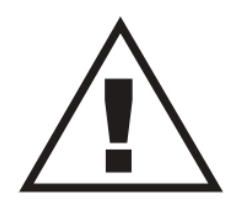

Ez a dokumentum előzetes bejelentést nélkül megváltozhat! Naprakész információk a honlapon! This document could be modified without notice. Updated Information on Website. Änderungen am Dokument ohne Ankündigung möglich. Aktuelle Informationen finden Sie auf unserer Webseite. Zastrzegamy możliwość zmiany niniejszego dokumentu bez uprzedzenia! Bieżące informacje można znaleźć na stronie internetowej! Acest document poate fi modificat fără o notificare prealabilă! Informații actualizate pe pagina noastră de internet! Ovaj dokument se može promeniti bez prethodne najave ! Aktuelne informacije možete naći na web-sajtu! Ta dokument se lahko spremeni brez predhodnega obvestila! Posodobljene informacije najdete na spletni strani! Questo documento può cambiare senza preavviso. Informazioni aggiornate si trovano sul sito internet. Tento dokument sa môže zmenit' bez predchádzajúceho oznámenia! Aktuálne informacije na web-stránke! Tento dokument může být změněn bez předchozího oznámení! Aktuální informace na web-stránce! Ovaj dokument se može promijeniti bez prethodne najave ! Aktuelne nozini aggiornate si trovano sul sito internet. Tento dokument sa môže zmenit' bez predchádzajúceho oznámenia! Aktuálne informacije na web-stránke! Tento dokument může být změněn bez předchozího oznámení! Aktuální informace na web-stránce! Ovaj dokument se može promijeniti bez prethodne najave. Važeće informacije su na web stranic. Ce document pourrait être modificá sna préavis. Mise à jour de l'information sur le site Web Este documento puede ser modificato sin previo aviso. Información actualizada en la página web

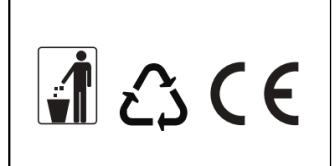

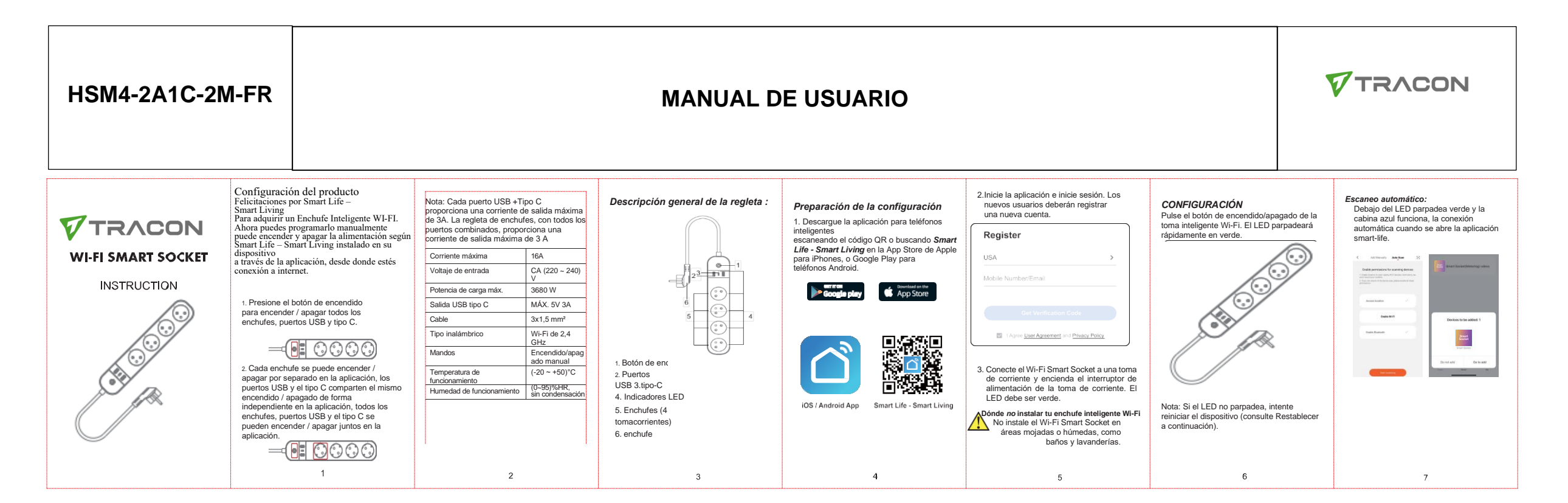

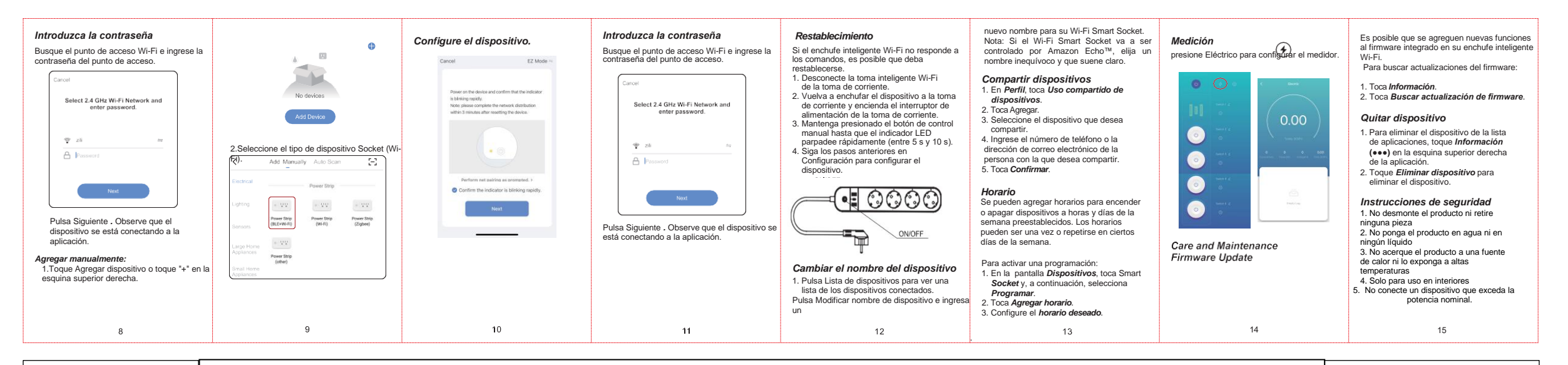

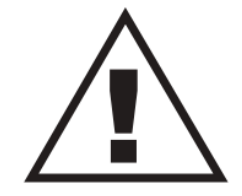

Ez a dokumentum előzetes bejelentést nélkül megváltozhat! Naprakész információk a honlapon! This document could be modified without notice. Updated Information on Website. Änderungen am Dokument ohne Ankündigung möglich. Aktuelle Informationen finden Sie auf unserer Webseite. Zastrzegamy możliwość zmiany niniejszego dokumentu bez uprzedzenia! Bieżące informacje można znaleźć na stronie internetowej! Acest document poate fi modificat fără o notificare prealabilă! Informații actualizate pe pagina noastră de internet! Ovaj dokument se može promeniti bez prethodne najave ! Aktuelne informacije možete naći na web-sajtu! Ta dokument se lahko spremeni brez predhodnega obvestila! Posodobljene informacije najdete na spletni strani! Questo documento può cambiare senza preavviso. Informazioni aggiornate si trovano sul sito internet. Tento dokument sa môže zmeniť bez prethodne najave. Važeće informacije no zameni! Aktuálne informácie na web-stránce! Ovaj dokument se može promijeniti bez prethodne najave. Važeće informacije su na web stranici. Ce dokument může být změněn bez předchozího oznámeni! Aktuální informace na web-stránce! Ovaj dokument se može promijeniti bez prethodne najave. Važeće informacije su na web stranici. Ce document pourrait être modificá sans préavis. Mise à jour de l'information sur le site Web Este documento puede ser modificad sin previo aviso. Información actualizada en la página web

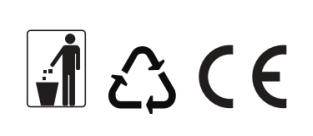

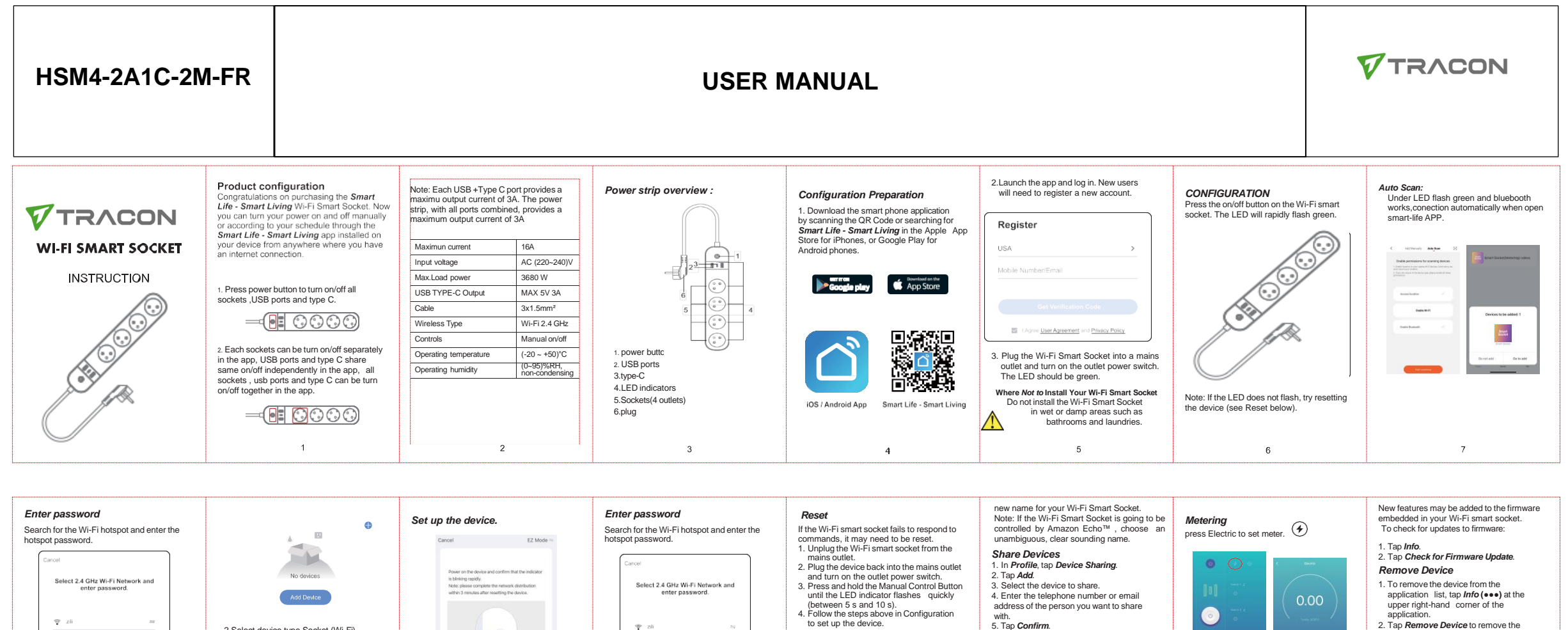

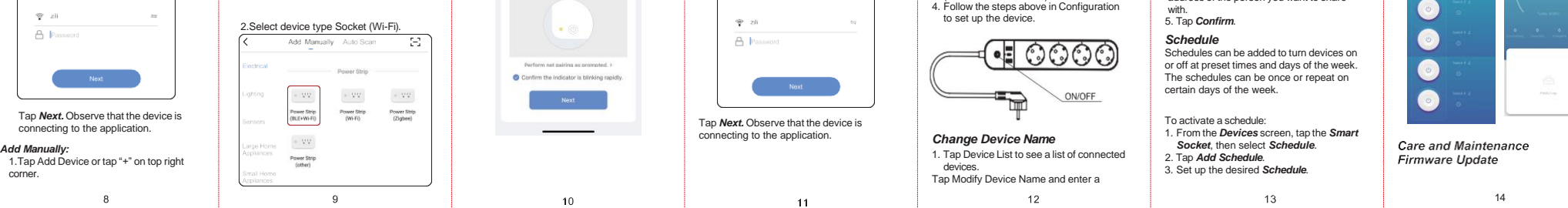

**∄** ८३ € €

device

Safety instructions

4. Indoor use only

1. Don't disassemble the product or

liquid 3. Don't put the product close to heat

remove any parts 2. Don't put the product into water or any

source or expose it to high temperature

Don't connect device that exceeds the

rated power

15

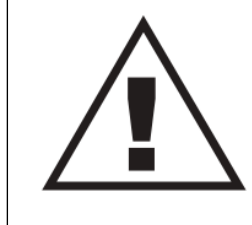

Ez a dokumentum előzetes bejelentést nélkül megváltozhat! Naprakész információk a honlapon! This document could be modified without notice. Updated Information on Website. Änderungen am Dokument ohne Ankündigung möglich. Aktuelle Informationen finden Sie auf unserer Webseite. Zastrzegamy możliwość zmiany niniejszego dokumentu bez uprzedzenia! Bieżące informacje można znaleźć na stronie internetowej! Acest document poate fi modificat fără o notificare prealabilă! Informații actualizate pe pagina noastră de internet! Ovaj dokument se može promeniti bez prethodne najave ! Aktuelne informacije možete naći na web-sajtu! Ta dokument se lahko spremeni brez predhodnega obvestila! Posodobljene informacije najdete na splenti strani! Questo documento può cambiare senza preavviso. Informazioni aggiornate si trovano sul sito internet. Tento dokument sa môže zmeniť bez prethodne najave. Važeće informacije na veb-stránke! Ovaj dokument může být změněn bez předchozího oznámení! Aktuálni informace na web-stránce! Ovaj dokument se može promije su na web stranici. Ce document pourrait être modifié sans préavis. Mise à jour de l'information sur le site Web Este documento puede ser modificad sin previo aviso. Información actualizada en la página web

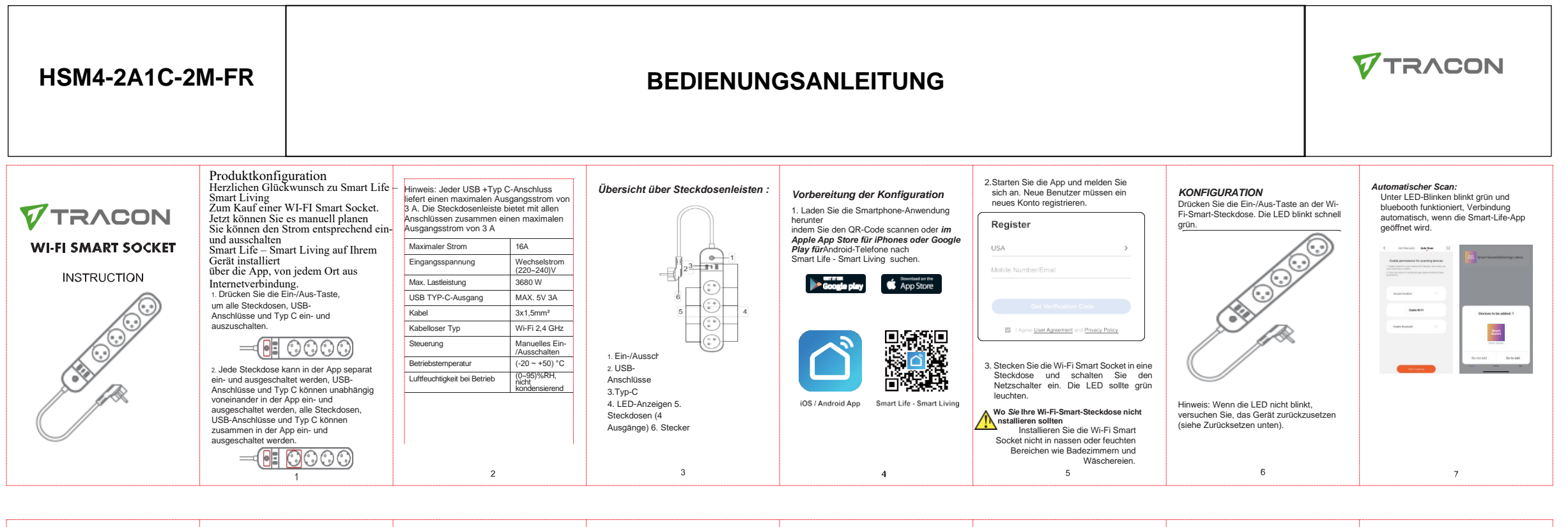

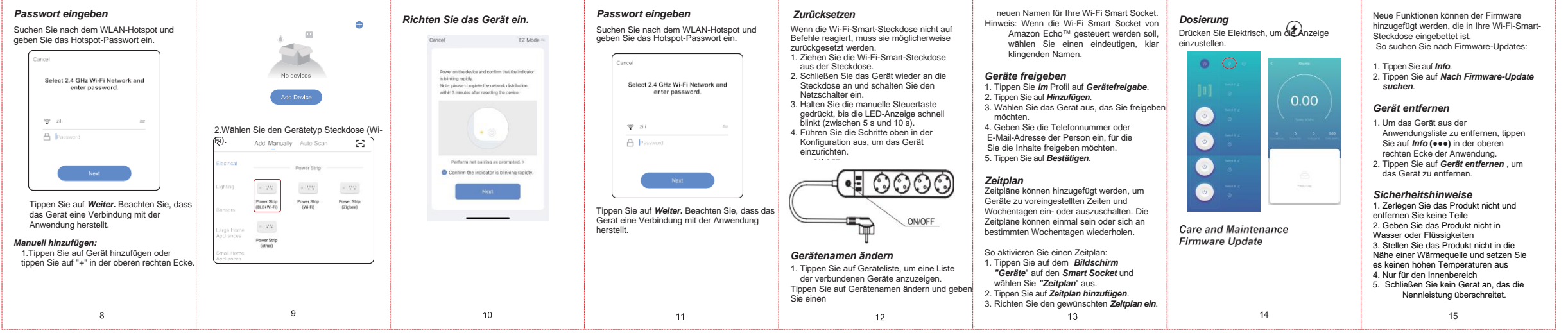

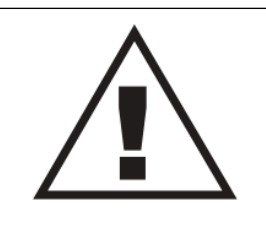

Ez a dokumentum előzetes bejelentést nélkül megváltozhat! Naprakész információk a honlapon! This document could be modified without notice. Updated Information on Website. Änderungen am Dokument ohne Ankündigung möglich. Aktuelle Informationen finden Sie auf unserer Webseite. Zastrzegamy możliwość zmiany niniejszego dokumentu bez uprzedzenia! Bieżące informacje można znaleźć na stronie internetowej! Acest document poate fi modificat fără o notificare prealabilă! Informaţii actualizate pe pagina noastră de internet! Ovaj dokument se može promeniti bez prethodne najave ! Aktuelne informacije možete naći na web-sajtu! Ta dokument se lahko spremeni brez predhodnega obvestila! Posodobljene informacije najdete na spletni strani! Questo documento può cambiare senza preavviso. Informazioni aggiornate si trovano sul sito internet. Tento dokument sa môže zmeniť bez prethodne najave. Važeće informacije najdete na spletni strani! Aktuálni informace na web-stránce! Ovaj dokument se može promijeniti bez prethodne najave. Važeće informacije najdete na spletni strani! a trovano sul sito internet. Tento dokument může být změněn bez předchozího oznámeni! Aktuálni informace na web-stránce! Ovaj dokument se može promijeniti bez prethodne najave. Važeće informacije su na web stranici. Ce document pourrait être modifié sans préavis. Mise à jour de l'information sur le site Web Este documento puede ser modificad sin previo aviso. Información actualizada en la página web

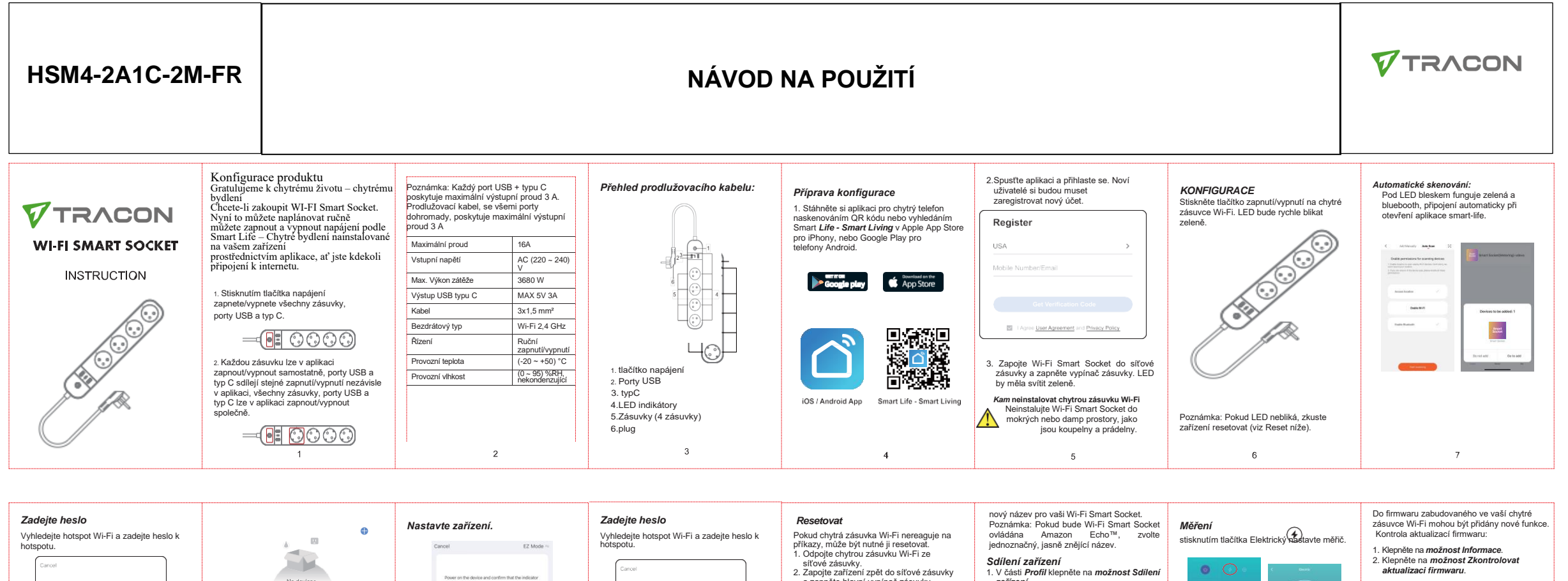

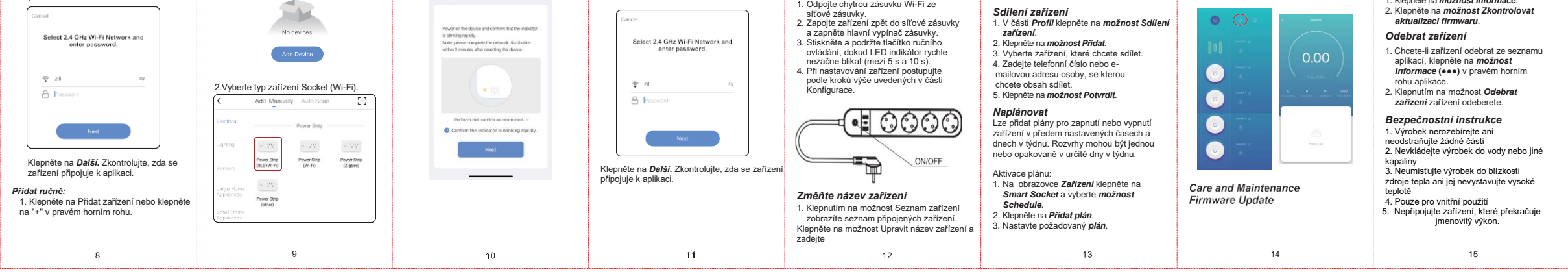

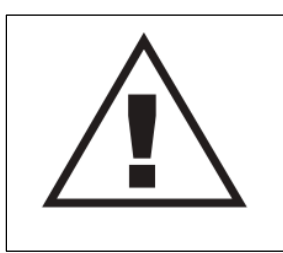

Ez a dokumentum előzetes bejelentést nélkül megváltozhat! Naprakész információk a honlapon! This document could be modified without notice. Updated Information on Website. Änderungen am Dokument ohne Ankündigung möglich. Aktuelle Informationen finden Sie auf unserer Webseite. Zastrzegamy możliwość zmiany niniejszego dokumentu bez uprzedzenia! Bieżące informacje można znaleźć na stronie internetowej! Acest document poate fi modificat fără o notificare prealabilă! Informații actualizate pe pagina noastră de internet! Ovaj dokument se može promeniti bez prethodne najave ! Aktuelne informacije možete naći na web-sajtu! Ta dokument se lahko spremeni brez predhodnega obvestila! Posodobljene informacije najdete na spletni strani! Questo documento può cambiare senza preavviso. Informazioni aggiornate si trovano sul sito internet. Tento dokument se može zmenit' bez predchádzajúceho oznámenia! Aktuálni informace na web-stránce! Ovaj dokument se može promijeniti bez prethodne najave Važeće informacije na web-stránce! Ovaj dokument se može predchádzajúceho oznámenia! Aktuálni informace na web-stránce! Ovaj dokument se može predchádzajúceho aznámeni? Natuálni informace na web-stránce! Ovaj dokument se može promijeniti bez prethodne najave. Važeće informacije su na web stranici. Ce document pourrait être modifié sans préavis. Mise à jour de l'information sur le site Web Este documento puede ser modificado sin previo aviso. Información actualizada en la página web